To Amarillo InTech customers who use Thunderbird email client:

The following required email settings **changes** are for INCOMING mail only (IMAP and POP). *Be careful to NOT change any OUTGOING (SMTP) settings.* 

If you use Mozilla Thunderbird as email client for domain name email hosted with Amarillo InTech, *setting changes will be required* whenever your computer updates that program. If the program updates itself automatically you're likely to see a **"Send Message Error"** message:

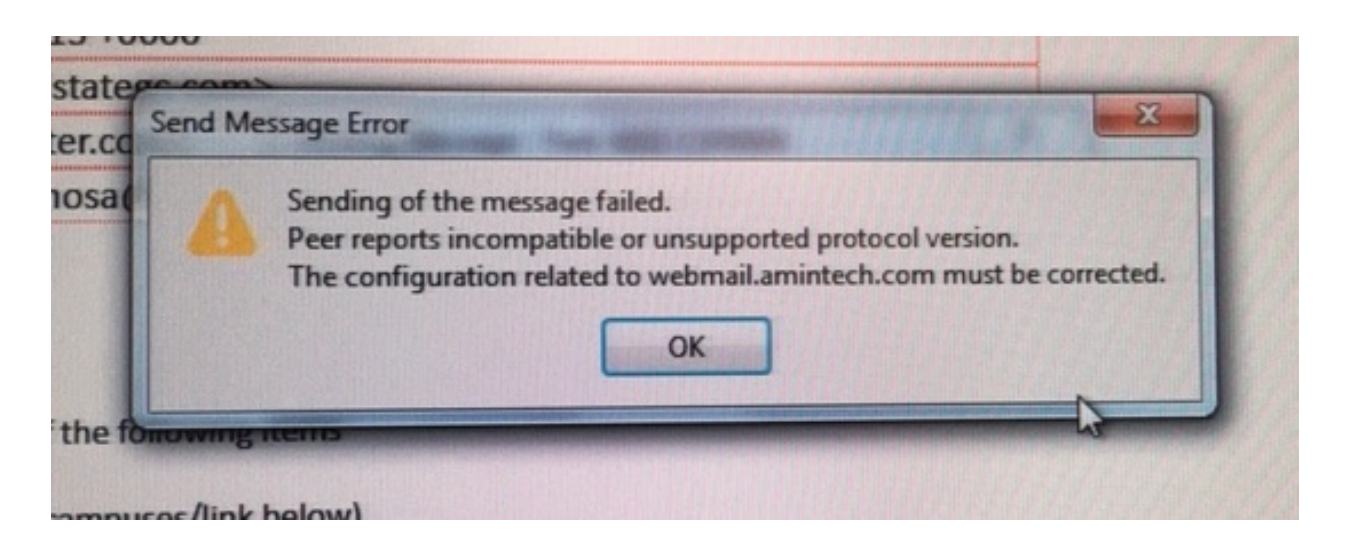

Fortunately, it's okay to make the setting changes *before or after* the Thunderbird update. You'll find that they are quick and easy: In Thunderbird > Account Settings > Server Settings (detailed in the screenshot below)

Change Port number to "143" for IMAP (or "110" for POP) Change Connection security to "None" Change Authentication method to "Password, transmitted insecurely" Ignore any warnings.

Changes are saved when you close the window or return to Inbox view.

| <ul> <li>✓ ☑</li> <li>Server Settings</li> <li>Copies &amp; Folders</li> <li>Composition &amp; Addressing</li> <li>Junk Settings</li> </ul> | Server Settings<br>Server Type: IMAP Mail Server<br>Server Name: webmail.amintech<br>User <u>N</u> ame:                            | .com <u>P</u> ort: | 143 Default: 143 |
|----------------------------------------------------------------------------------------------------|----------------------------------------------------------------------------------------------------|--------------------|------------------|
| Synchronization & Storage                                                                                                    |                                                                                                    |                    |                  |
| End-To-End Encryption                                                                                                    | Security Settings                                                                                                    |                    |                  |
| Return Receipts                                                                                                    | Connection security: None                                                                                                    |                    | ~                |
| ✓ ☐ Local Folders                                                                                                    | connection sec <u>u</u> nty.                                                                                                    |                    |                  |
| Junk Settings                                                                                                    | Authentication method: Password, transmitted insecurely                                                                            |                    | *                |
| Disk Space                                                                                                    |                                                                                                    |                    |                  |
| Dutgoing Server (SMTP)                                                                                                    | Server (SMTP)                                                                                                    |                    |                  |
|                                                                                                    | Check for new messages at startup                                                                                                  |                    |                  |
|                                                                                                    | <ul> <li>Check for new messages every 10 minutes</li> <li>Allow immediate server notifications when new messages arrive</li> </ul> |                    |                  |
|                                                                                                    |                                                                                                    |                    |                  |

If you need help or have concerns call Stan Crump.